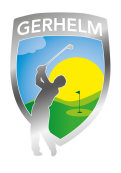

Um das Startzeitensystem zu nutzen, ist eine einmalige Registrierung nötig. Diese können Sie ganz einfach selbst vornehmen. Als Mitglied des Golfclub Gerhelm übernehmen wir die Erstregistrierung für Sie. Sollten Sie sich jedoch sehr kurzfristig zum spielen anmelden wollen oder sind Sie Gastspieler, können Sie dies nach folgender Anleitung auch ganz einfach selbst:

# Schritt 1 - Webseite aufrufen

Geben Sie in Ihrem Internetbrowser folgende Zeile ohne Leerzeichen ein: **www.gerhelm.de** und bewegen Sie den Mauszeiger auf das Wort "Golfanlage".

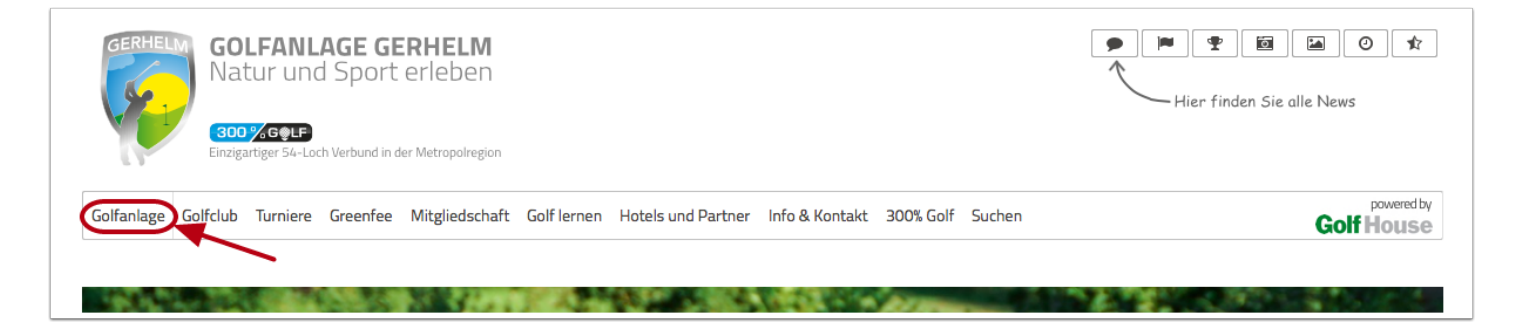

# Schritt 2 - Startzeiten-Plattform aufrufen

Klicken Sie mit der Maus auf den Menüpunkt "Startzeiten reservieren"

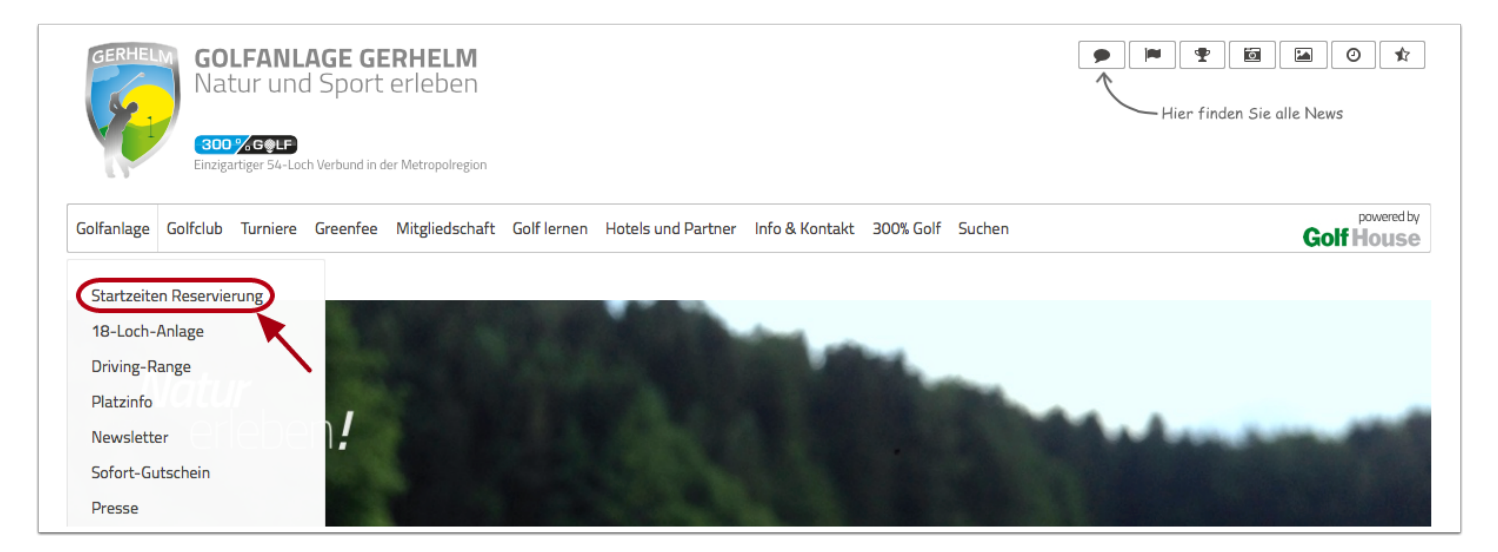

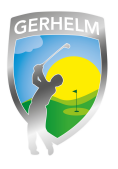

#### Schritt 3 - Login aufrufen

Um sich neu am System anzumelden, klicken Sie in dem neu geöffneten Fenster auf "Login"

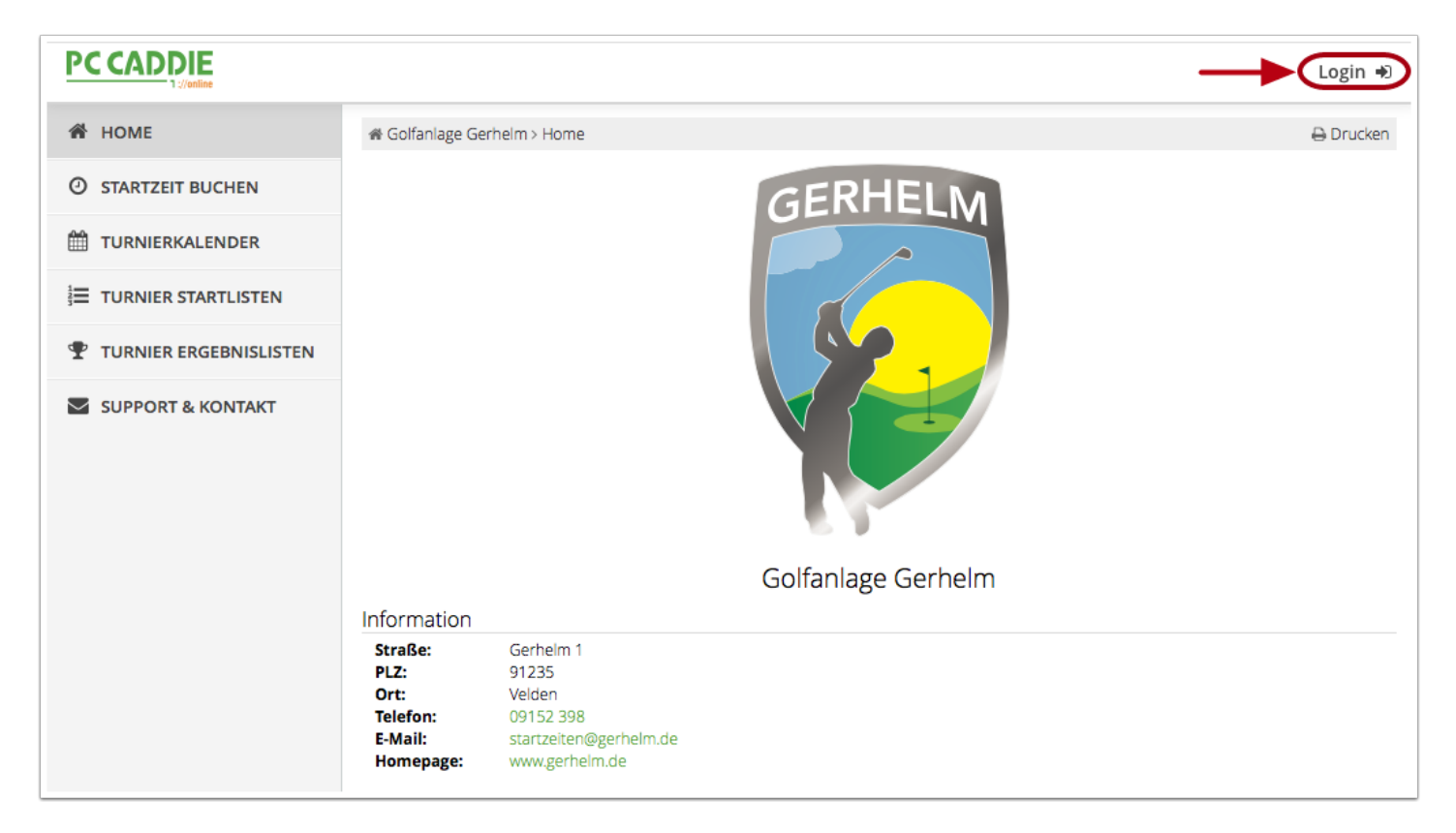

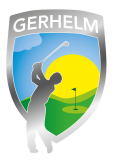

#### Schritt 4 - Einloggen oder neu registrieren

Wenn Sie bereits Zugangsdaten per Mail von uns zugesendet bekommen haben, können Sie sich mit diesen Daten anmelden. Targen Sie dazu einfach Ihre Mailadresse und das Ihnen zugesandte Passwort ein und klicken Sie auf "Login". Wenn Sie kein Passwort von uns erhalten haben oder sich als Gast registrieren möchten, klicken Sie bitte auf "Neues Benutzerkonto anlegen".

| PC CADDIE                              |
|----------------------------------------|
| ANMELDUNG                              |
| Bitte geben Sie Ihre Zugangsdaten ein. |
| E-Mail / Benutzername                  |
| Passwort                               |
| Login                                  |
| Ohne Anmeldung weiter                  |
| Zugangsdaten vergessen                 |
| Neues Benutzerkonto anlegen            |

# Schritt 5 - Registrierung aufrufen

| NEUREGISTRIERUNG |                                             |  |  |
|------------------|---------------------------------------------|--|--|
|                  | AUSWAHL                                     |  |  |
| Bitte wählen Si  | Sie Ihren Weg aus:                          |  |  |
| • Für neu        | ue Benutzer:                                |  |  |
| Registri         | ierung ohne Ausweis des Golfverbandes       |  |  |
| Wenn S           | Sie die Registrierung bereits abgeschlossen |  |  |
| 📐 und Ihr        | ren Aktivierungscode erhalten haben:        |  |  |
| Benutze          | erkonto aktivieren                          |  |  |
| • Login          |                                             |  |  |

Klicken Sie auf den "Registrierung ohne Ausweis des Golfverbandes"

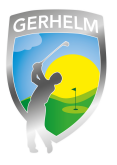

# Schritt 6 - Stammdaten eingeben (Seite 1 von 3)

Geben Sie die geforderten Stammdaten in die Felder ein und klicken Sie auf "Weiter"

| NEUREGISTRIERUNG<br>SCHRITT 1/2: STAMMDATEN EINGEBEN |  |  |  |
|------------------------------------------------------|--|--|--|
|                                                      |  |  |  |
| Stammdaten                                           |  |  |  |
| Vorname<br>(erforderlich)                            |  |  |  |
| Nachname<br>(erforderlich)                           |  |  |  |
| Geburtsdatum<br>(erforderlich; Datum)                |  |  |  |
|                                                      |  |  |  |
| Abbrechen Weiter                                     |  |  |  |
|                                                      |  |  |  |

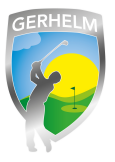

#### Schritt 7 - Stammdaten eingeben (Seite 2 von 3)

Geben Sie alle geforderten Daten in die Maske ein. Um Fehleingaben auszuschließen, müssne Sie Ihr Passwort, welches Sie sich selber ausdenken und vergeben können, doppelt eintragen. Am Ende der Maske enstcheiden Sie noch, ob Ihr Name für andere Golfer sichtbar sein soll oder ob für andere Personen lediglich als Name lediglich "anonym" angezeigt werden soll.

| Spielerdaten und Einstellungen                                                                                 |                                                                                                    |
|----------------------------------------------------------------------------------------------------|----------------------------------------------------------------------------------------------------|
| STV / HCP                                                                                                    |                                                                                                    |
| (erforderlich; Zahl zwischen -54 und +8 oder: PRO, PR, PE, AP) -54                                             |                                                                                                    |
| Meinen Namen anderen Benutzern anzeigen<br>(erforderlich; Auswahl)                                             |                                                                                                    |
| - bitte auswählen -                                                                                            |                                                                                                    |
| Datenschutzbestimmungen<br>Alle eingegebenen Daten unterliegen dem Bundesdater<br>Golfclub übermittelt werden. | nschutzgesetz. Wir weisen darauf hin, dass die Daten im Falle einer Buchung oder Turnieranmeldung an den betroffenen |
| Ich habe die Datenschutzbestimmungen der PC C                                                                  | ADDIE://online-Plattform zur Kenntnis genommen und stimme der Übermittlung meiner Daten zu.                          |
| Abbrechen Weiter 3                                                                                             | <b>N</b>                                                                                                    |

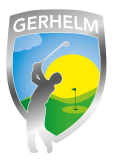

#### Schritt 8 - Benutzerkonto aktivieren

Im nächsten Schritt müssen Sie Ihr Benutzerkonto aktivieren. Rufen Sie dazu Ihre E-Mails ab. Sie sollten eine Mail mit Ihrem Aktivierungscode erhalten haben. Diesne Code geben Sie bitte in die Maske ein oder Sie klicken auf den Aktivierungslink in der Mail und Ihre Registrierung ist abgeschlossen. Ab sofort können Sie sich einfach mit Ihrer Mailadresse und Ihrem zuvor von Ihnen festgelegten Passwort einloggen. Viel Spaß beim Startzeiten buchen!

| NEUREGISTRIERUNG                                                                                                    |
|----------------------------------------------------------------------------------------------------|
| SCHRITT 3/3: BENUTZERKONTO AKTIVIEREN                                                                                                    |
| Um den Vorgang abzuschließen, geben Sie nun bitte den Aktivierungscode ein, der an Ihre E-Mail-Adresse gesandt wurde oder verwenden sie den mitgeschickten Aktivierungslink.                                     |
| Falls die Zustellung der Mail einige Zeit in Anspruch nimmt, können Sie zu einem späteren Zeitpunkt auf diese Seite zurückkehren, indem Sie zu Beginn der Registrierung<br>[Benutzerkonto aktivieren] auswählen. |
| Ihr Benutzerkonto wurde erfolgreich angelegt und eine E-Mail mit dem Aktivierungslink an Ihre Adresse geschickt.                                                                                                 |
| -Aktivierung<br>E-Mail<br>(schreibgeschützt)                                                                                                    |
| info@gerhelm.de                                                                                                    |
| Aktivierungscode         (erforderlich)                                                                                                    |
| Erstregistrierung abschließen                                                                                                    |